## ИНСТРУКЦИЯ по установке и настройке модуля «Чек-онлайн» • WordPress eCommerce

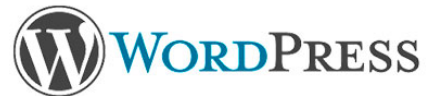

Процесс установки модуля:

- 1.1 Скачать архив модуля «Чек-онлайн» на компьютер.
- 1.2 Перейдите в меню «Плагины» «Добавить новый»

| 1   | 🕅 🔏 CMS Wordpress 4.9.4 🕂 З 투 0 🕂 Добавить 🕜 Привет, adminstar 📃 |   |                                                          |                                           |  |                                                                                                    |                                                            |                                 |
|-----|------------------------------------------------------------------|---|----------------------------------------------------------|-------------------------------------------|--|----------------------------------------------------------------------------------------------------|------------------------------------------------------------|---------------------------------|
| 2   | Консоль                                                          | П | Тлаі                                                     | ГИНЫ Добавить новыи                       |  |                                                                                                    | Настройки экрана 🔻                                         | Помощь 🔻                        |
| *   | Записи                                                           | B | Все (7)   Активные (4)   Неактивные (3)   Недавно активи |                                           |  | ные (1)   Доступны обновления (1)   Вкрапления (1)                                                                                       | Поиск установленных г                                      | ллагинов                        |
| 91  | Медиафайлы                                                       | Ļ | Дейст                                                    | вия 🔽 Применить                           |  |                                                                                                    |                                                            | 7 элементов                     |
|     | Страницы                                                         |   |                                                          | Плагин                                    |  | Описание                                                                                                    |                                                            |                                 |
| •   | Комментарии                                                      |   |                                                          | Akismet Anti-Spam<br>Активировать Удалить |  | Используемый миллионами, Akismet, вполне возможно, лучший спосс<br>Ваш сайт полностью настроен и защищен, даже когда вы спите. Для н     | об в мире защитить свой бл<br>начала: активируйте плагин А | ог от спама.<br>kismet, а затем |
| WDD | WooCommerce                                                      |   |                                                          |                                           |  | перейдите на страницу настроек Akismet, чтобы настроить ваш ключ А                                                                       | API.                                                       |                                 |
| ۲   | Товары                                                           |   |                                                          |                                           |  | Версия 4.0.3   Автор: Automattic   Детали                                                                                                |                                                            |                                 |
| \$  | Чек-Онлайн                                                       |   |                                                          |                                           |  | Это не просто плагин, он символизирует надежду и энтузиазм целого<br>песни, наиболее известной в исполнении Луиса Армстронга: «Hello. Dr | поколения, выраженные в де<br>ollv». После активации плаги | зух словах из<br>на на каждой   |
| *   | Внешний вид                                                      |   |                                                          | Active popular Staning                    |  | странице панели управления в правом верхнем углу будет отображат                                                                         | ъся случайная строка из этой                               | й песни.                        |
| *   | Плагины 📵                                                        |   |                                                          |                                           |  | Версия 1.6   Автор: Matt Mullenweg   Детали                                                                                              |                                                            |                                 |
|     |                                                                  |   |                                                          | WeeCommerce                               |  |                                                                                                    | Kana Kanadana                                              |                                 |

1.3 Нажмите «Загрузить плагин», в открывшемся поле нажмите «Обзор...» и выбирете архив с модулем. Нажмите «Установить»

| 1        | ) 📸 CMS Wordpres | s 4.9.4 📀 З 🛡 0 🕂 Добавить                                                            | Привет, adminstar 📃 |  |  |  |
|----------|------------------|---------------------------------------------------------------------------------------|---------------------|--|--|--|
| <b>8</b> | Консоль          | Добавить плагины Загрузить плагин                                                     | Помощь 🔻            |  |  |  |
| ×        | Записи           |                                                                                       |                     |  |  |  |
| 9        | Медиафайлы       |                                                                                       |                     |  |  |  |
|          | Страницы         | Если у вас есть архив плагина в формате .zip, здесь можно загрузить и установить его. |                     |  |  |  |
|          | Комментарии      |                                                                                       |                     |  |  |  |
| WIDO     | WooCommerce      | Обзор Файл не выбран. Установить                                                      |                     |  |  |  |
| ۲        | і Товары         |                                                                                       |                     |  |  |  |
| •        | Чек-Онлайн       |                                                                                       |                     |  |  |  |
| R        | Г Внешний вид    |                                                                                       |                     |  |  |  |
| ¥        | 'Плагины 💶 🔍     | Избранные Популярные Рекомендуемые Любимые Слово 🔽 Поиск плагинов                     |                     |  |  |  |

1.3 Нажмите «Загрузить плагин», в открывшемся поле нажмите «Обзор...» и выбирете архив с модулем. Нажмите «Установить»

2 Перейдите к настройкам модуля: «Чек-Онлайн» - «Настройки»

2.1 Если используется автономная касса: В поле Адрес устройства/сервера FCE вписать внешний адрес кассы в сети интернет с портом. Адрес должен иметь вид http://xxx.xxx.xxx.4444. Для работы необходимо пробросить в интернет порт кассы 4444. Если внешний порт 4444 занят, то можно указать любой свободный порт, но необходимо осуществить проброс порта с внешнего на внутренний порт 4444. Необходимым условием стабильной работы является наличие статического («белого») ip-адреса.

2.2 Если используется облачное решение:

В поле Адрес устройства/сервера FCE вписать https://kkt.chekonline.ru

2.3 Если с кассой работает один интернет-магазин - поле Идентификатор точки продажи можно оставить пустым. Если с кассой работает несколько интернет-магазинов - в каждом нужно ввести любую строку, отличную от других магазинов.

2.4 Заполнить поле Пароль кассира цифрой 1

2.5 В поле Количество документов в смене до автоматического закрытия максимально допустимое число — 50 000.

| 🔞 🏦 CMS Wordpress | 4.9.4 😋 з 투 о 🕂 Добавить                            |                           |                      | Привет, adminstar 📃 |
|-------------------|-----------------------------------------------------|---------------------------|----------------------|---------------------|
| 🚳 Консоль         | Файл с настройками Обзор Фа                         | йл не выбран. Загрузить   |                      |                     |
| 🖈 Записи          |                                                     |                           |                      |                     |
| 9) Медиафайлы     | Основные WooCommerce                                |                           |                      |                     |
| 📕 Страницы        |                                                     |                           |                      |                     |
| 🏴 Комментарии     | Адрес устройства/сервера<br>Адрес тестового сервера | https://kkt.chekonline.ru | Проверить соединение |                     |
| wooCommerce       | https://fce.chekonline.ru:4443                      |                           |                      |                     |
| 🗳 Товары          | Группа устройств                                    |                           |                      |                     |
| 🄅 Чек-Онлайн      |                                                     |                           |                      |                     |
| Чеки<br>Настройки | Идентификатор точки<br>продажи                      | chekonlineru2990          |                      |                     |
| 🔊 Внешний вид     | Пароль кассира                                      | 1                         |                      |                     |
| 🖆 Плагины 🚺       |                                                     |                           |                      |                     |
| 📥 Пользователи    | Количество документов в                             |                           |                      |                     |
| 🗲 Инструменты     | смене до автоматического<br>закрытия                | 9000                      |                      |                     |
| Настройки         |                                                     |                           |                      |                     |

2.6 Сохранить полученные в личном кабинете сертификат и закрытый ключ на сайте. Вписать в поля "сертификат" и "закрытого ключ" содержание файла сертификата и закрытого ключа. Пароль к сертификату указывается тот, который был указан при генерации на сайте Chekonline.ru. Если при генерации сертификата пароль не задавался, то поле не заполняется.

| Сертификат           | BEGIN CERTIFICATE<br>MIIC+DCCAeACCODp30Usnx00+DANBgkqhkiG9w0BAQsFADA3MQswCOYDV00GEwJS     | * |
|----------------------|-------------------------------------------------------------------------------------------|---|
| Ключ                 | BEGIN RSA PRIVATE KEY<br>MIIEowIBAAKCAQEAqfzLxyBN7WA5qsaSZGXafsvSAAU5YP0s5SRgyKg86UmOMZSy | × |
| Пароль к сертификату |                                                                                           |   |

# Внимание! Поля Сертификат, Приватный ключ и Пароль к сертификату заполняются только для облачной кассы

2.7 Выберите значения НДС и системы налогообложения.

| Система налогообложения | ОСН       | • |
|-------------------------|-----------|---|
| НДС на товары           | НДС 18% 💌 |   |
| НДС на доставку         | НДС 18%   |   |
| Логирование запросов    | Да 🔻      |   |
| Сохранить               |           |   |

2.8 Также необходимо задать как минимум один способ оплаты, при котором будут печататься чеки. Если вам необходимо выбрать более одного пункта, выбирайте пункты при нажатой клавише Ctrl клавиатуры. Статусы прихода и возврата — статусы заказа, при которых будут печататься чеки прихода и возврата соответственно. Должен быть выбран минимум один пункт для каждого поля. Если не будет выбран ни один статус для прихода и возврата, то чеки печататься не будут.

| Статус прихода    | На удержании                                 |
|-------------------|----------------------------------------------|
| Статус возврата   | Возвращён                                    |
| Платежные системы | Прямой банковский перевод<br>Чековые платежи |
|                   | Оплата при доставке                          |

### 4 Использование модуля «Чек-онлайн»

### 4.1 Печать чеков:

Если модуль правильно настроен, он автоматически начинает работу. При смене статуса заказа на статус, при котором должен печататься чек, в разделе Чек-онлайн/Чеки будут появляться записи о созданных чеках. Важно! Статус чека должен быть «Напечатан». Это свидетельствует о том, что чек успешно сохранен в памяти кассы. Если вы видите любой статус, отличный от данного, то необходимо включить логирование в настройках модуля и обратиться в службу поддержки.

### 4.2 Возврат средств покупателю:

Чеки возврата печатаются лишь при правильном оформлении операции возврата в административной панели: через историю заказа. Важно: модуль настраивается на статус заказа. Это означает, что чек возврата печатается при изменении статуса заказа на указанный в настройках.

Выполнить частичный возврат в модуле возможность не предусмотрена. Однако, такая возможность есть в личном кабинете Чек-онлайн.

| 🚯 📸 CMS Wordpress 4.9.4 📀 3 🕊 0 🕂 Добавить При |      |              |          |               |                     |
|------------------------------------------------|------|--------------|----------|---------------|---------------------|
| 🆚 Консоль                                      | Чеки |              |          |               |                     |
| 🖈 Записи                                       |      |              |          |               | 11 элементов        |
| 🤧 Медиафайлы                                   | Nº   | Номер заказа | Тип чека | Статус печати | Дата                |
| 📕 Страницы                                     | 1    | 9000         | Приход   | Напечатан     | 2018-04-18 11:05:44 |
| 루 Комментарии                                  | 2    | 9007         | Приход   | Напечатан     | 2018-04-18 12:41:50 |
| 📖 WooCommerce                                  | 3    | 9008         | Приход   | Напечатан     | 2018-04-18 13:05:47 |
| 📦 Товары                                       | 4    | 9002         | Приход   | Напечатан     | 2018-04-18 13:10:32 |
| 🄅 Чек-Онлайн                                   | 5    | 9009         | Приход   | Напечатан     | 2018-04-18 14:11:50 |
| Чеки                                           | 6    | 9011         | Приход   | Напечатан     | 2018-04-18 17:41:49 |
| Настройки                                      | 7    | 9012         | Приход   | Напечатан     | 2018-04-18 17:51:49 |